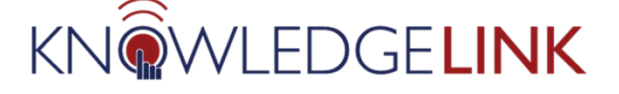

## Follow the steps below to cancel a class.

- 1. From Learning Administration, open the class.
- 2. In the class, follow the steps below:
  - A. Select Actions.
  - B. Select Cancel.
  - C. Click Next.
  - D. Click Next.
  - E. If desired, click Send Email Notification to User.
  - F. Click Next.
  - G. Click Finish.

|                                         | Actions ${\scriptstyle \lor}$ |  |
|-----------------------------------------|-------------------------------|--|
| Send Email Notification                 |                               |  |
| Resend Registration Email Notifications |                               |  |
| Notify Instructors                      |                               |  |
| View Roster                             |                               |  |
| Initiate Surveys                        |                               |  |
| Add to Learning History                 |                               |  |
| Close                                   |                               |  |
| Cancel                                  |                               |  |
| Сору                                    |                               |  |
| Delete                                  |                               |  |
|                                         |                               |  |

| Cancel                                      | -    | ×  |
|---------------------------------------------|------|----|
| Cancel Class                                | Help |    |
| > Step 1                                    |      |    |
| Step 1: Select Class to Cancel              |      |    |
| * - Required Fields                         | Next | ←C |
| * Class: Q 3790578                          |      |    |
| Cancellation Date:  [6/12/2023 (MMIDD/YYYY) |      |    |

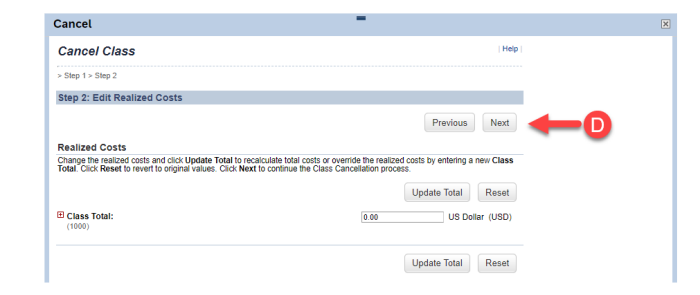

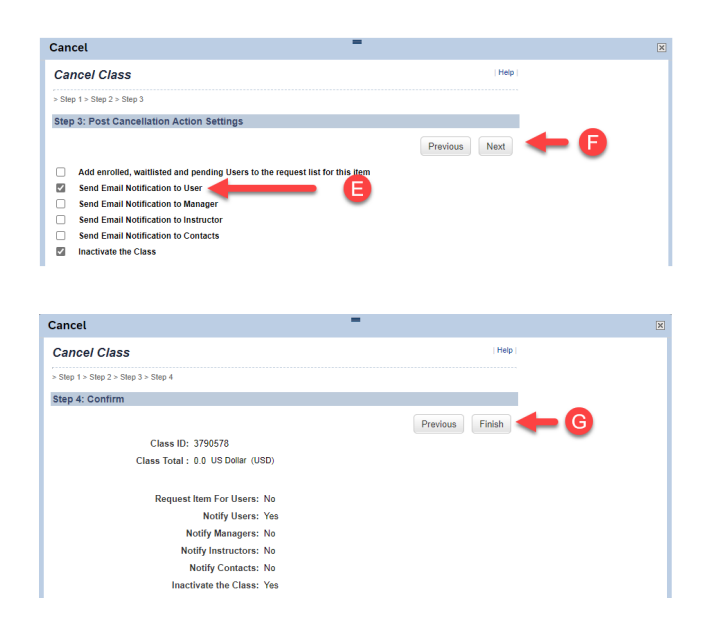

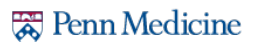